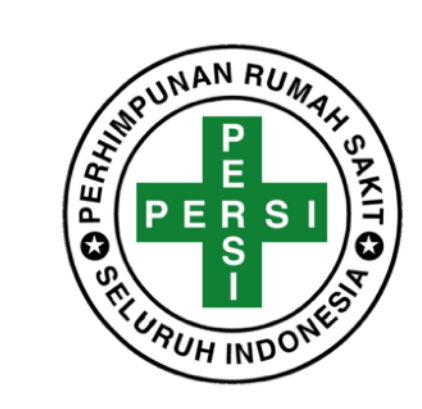

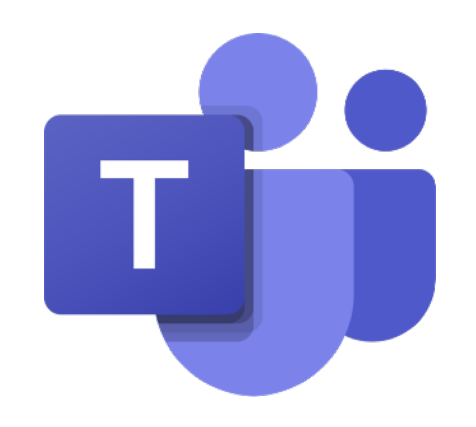

# Komunitas IT RS Indonesia (KITRaS.id)

Tata Cara Bergabung pada Komunitas melalui Microsoft Teams

# Desktop/Laptop

Buka Link **<u>bit.ly/IT-Community</u>** pada browser anda.

2

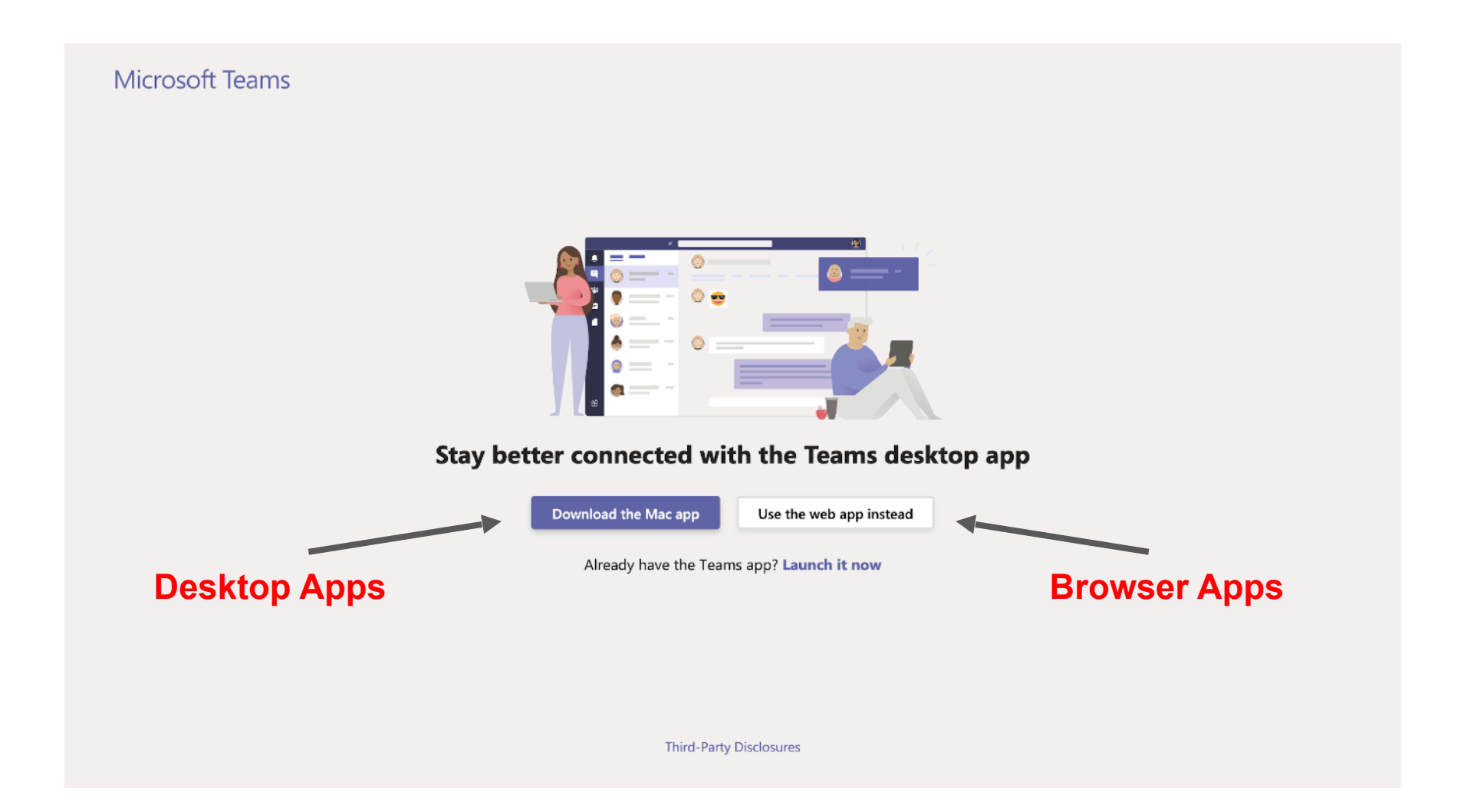

Terdapat 2 (dua) macam opsi penggunaan : via **desktop apps** dan via **browser apps**.

\*NOTE : Untuk menghemat storage device anda, disarankan untuk menggunakan browser apps.

5

| Microsoft                   |      | Microsoft                    |
|-----------------------------|------|------------------------------|
| Sign in                     |      | ← persi-it.id@rs.persi.or.id |
| < <username>&gt;</username> |      | Enter password               |
| No account? Create one!     |      | ••••••                       |
| Can't access your account?  |      |                              |
| Sign-in options             |      | Forgot my password           |
|                             | Next | Sign in                      |
|                             |      |                              |

Lakukan login dengan menggunakan akun IT.iD RS anda (Bila belum memiliki IT.id RS dapat mendaftar melalui : <u>https://</u> <u>bit.ly/persi-pendaftaran</u>

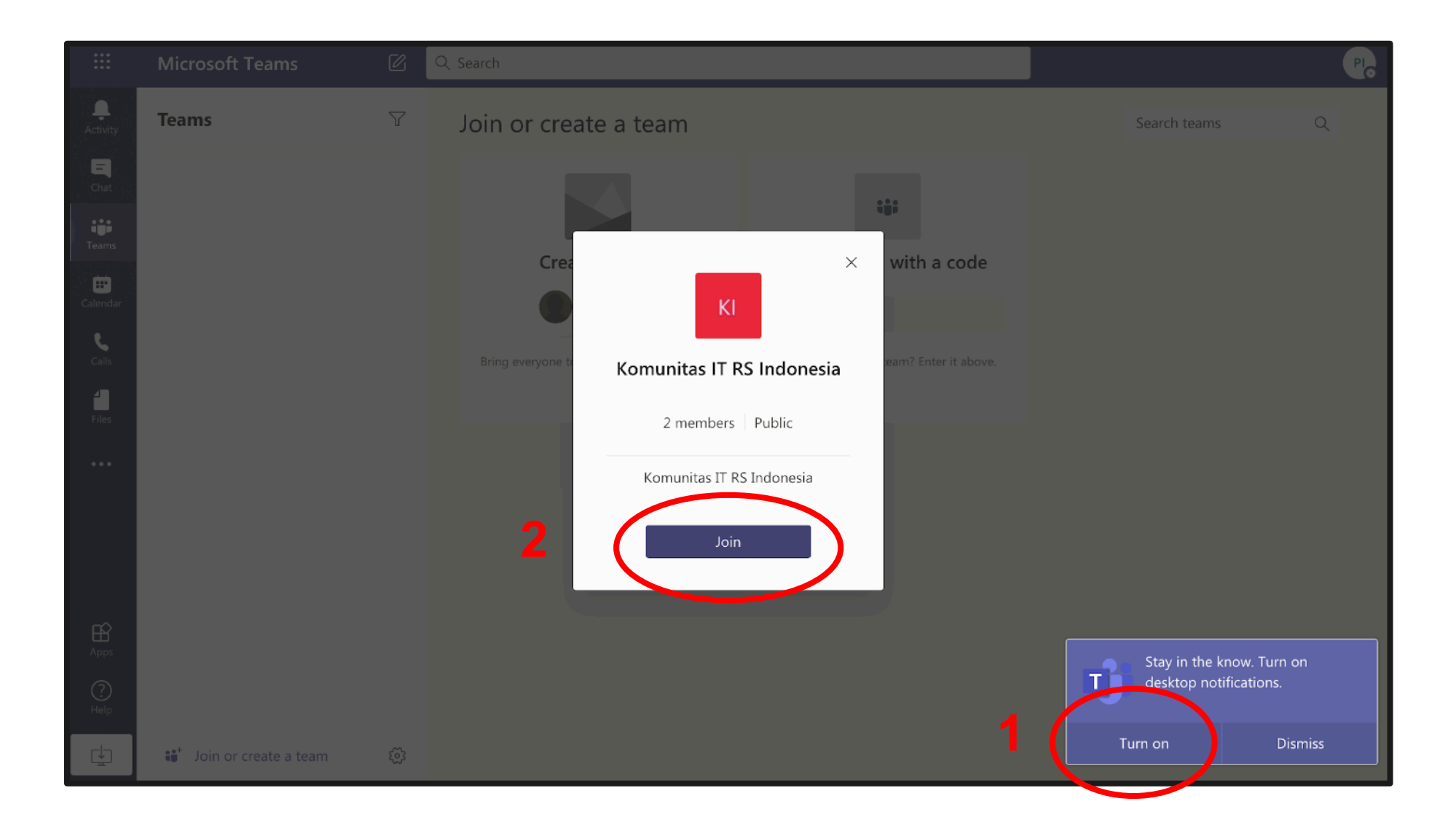

Anda akan diarahkan ke Teams

- 1. Turn On Notification untuk mengaktifkan pemberitahuan pesan masuk dll.
- 2. Klik Join untuk bergabung di Komunitas IT RS Indonesia.

#### Mobile/HP/Tab

### Buka Link **<u>bit.ly/IT-Community</u>**

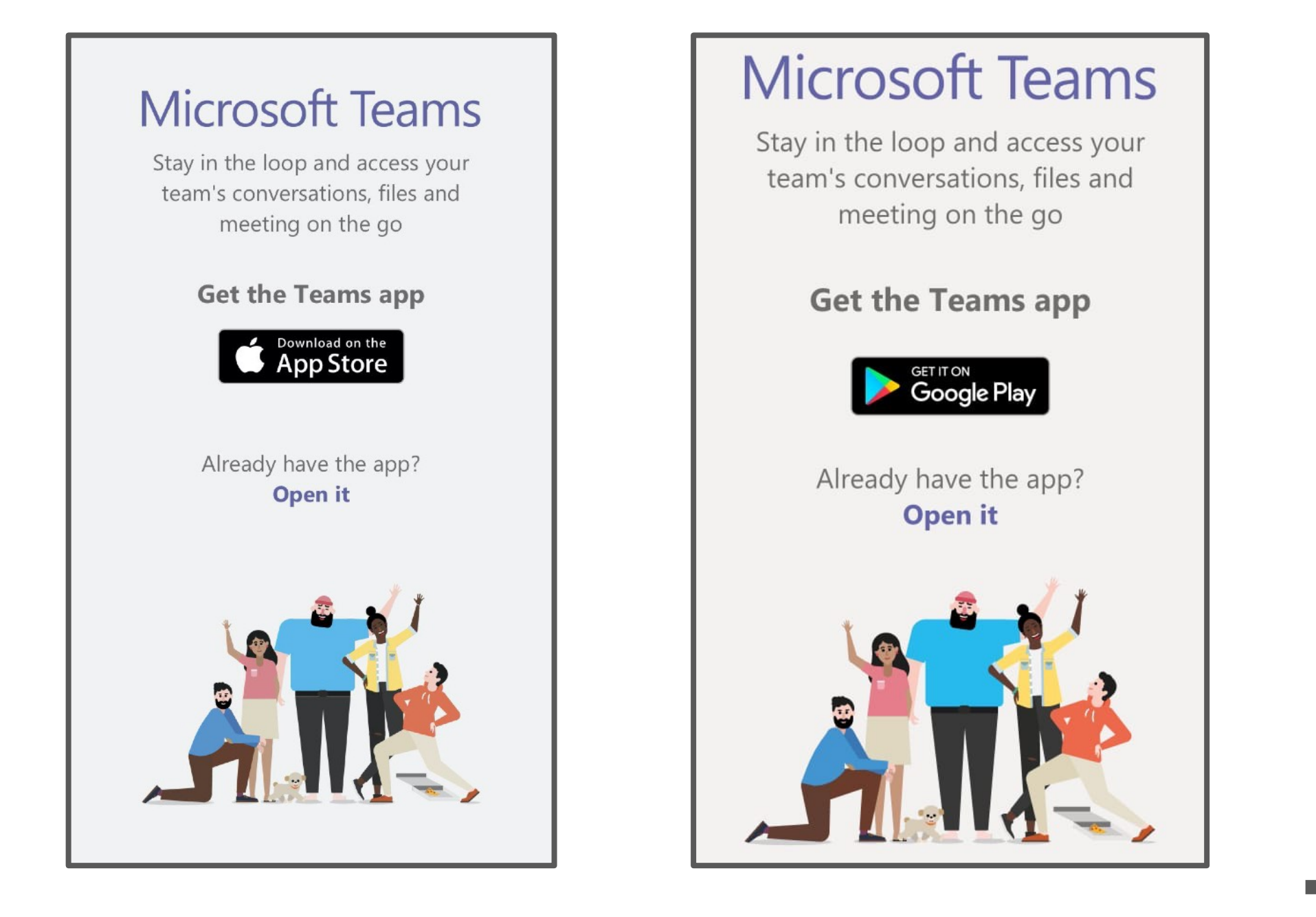

Silahkan Download Teams di AppStore / Playstore.

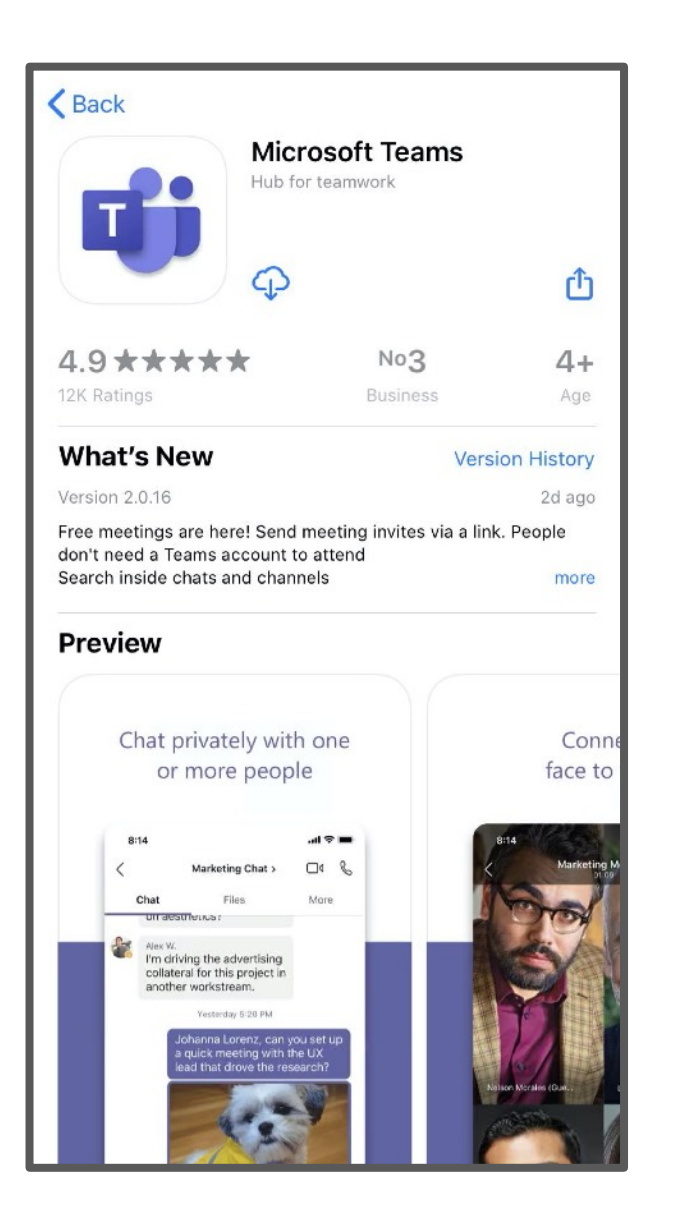

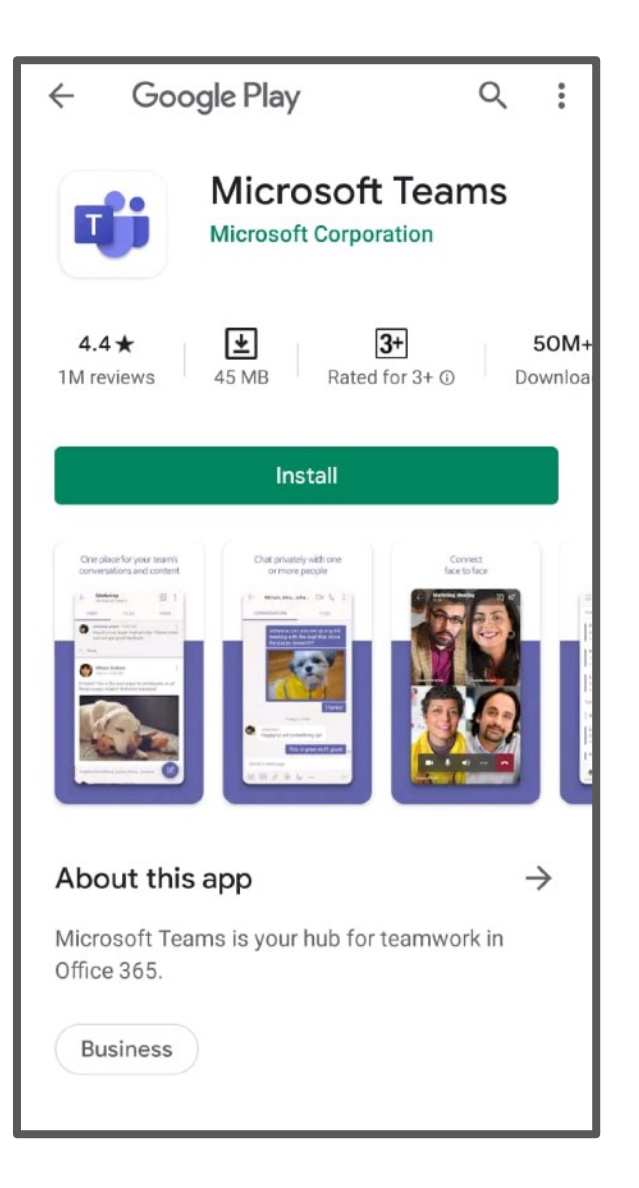

Silahkan Install Teams pada device Android / iOs Anda

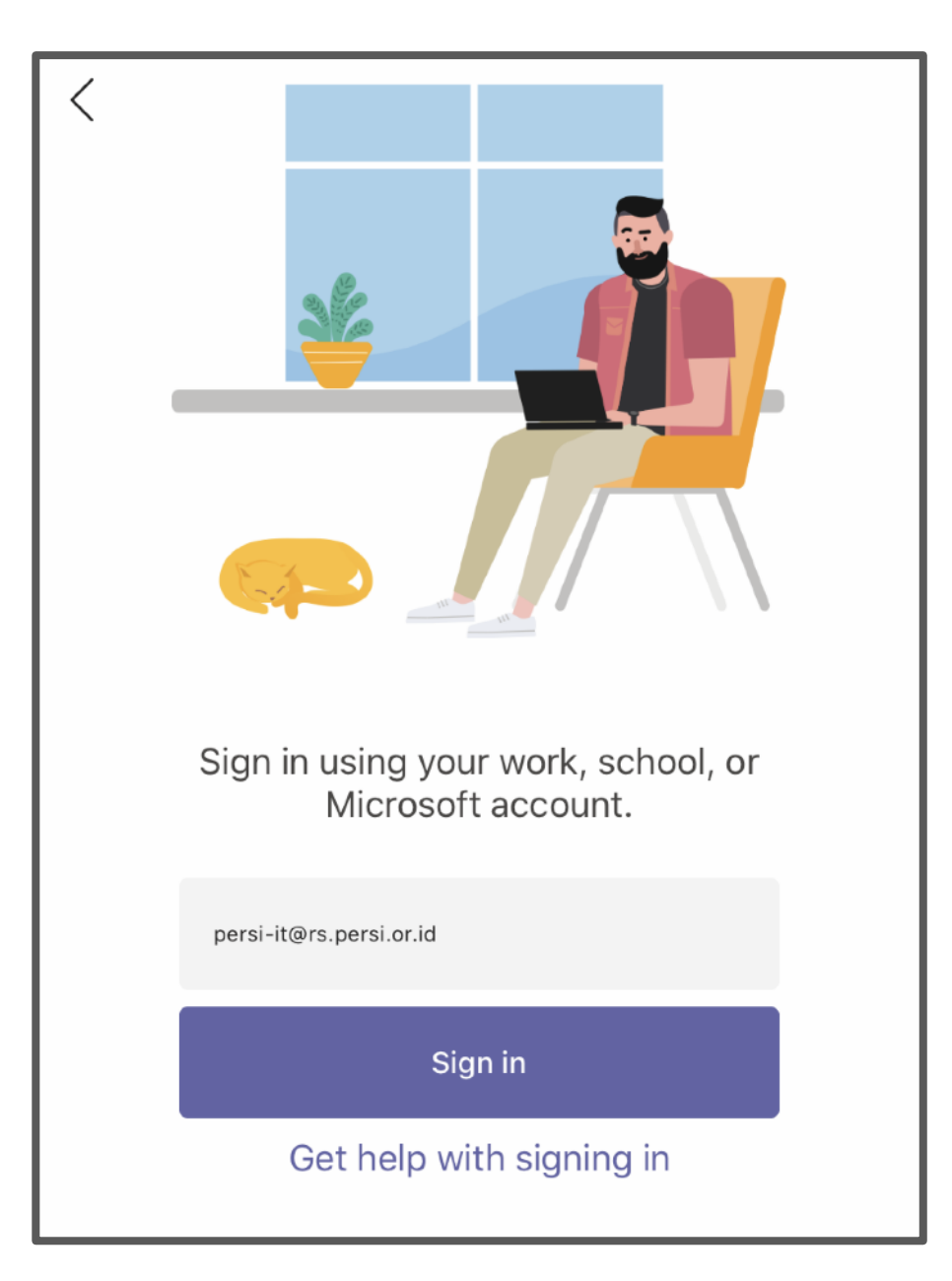

Lakukan login dengan menggunakan akun IT.iD RS anda (Bila belum memiliki IT.id RS dapat mendaftar melalui : <u>https://bit.ly/persi-pendaftaran</u>

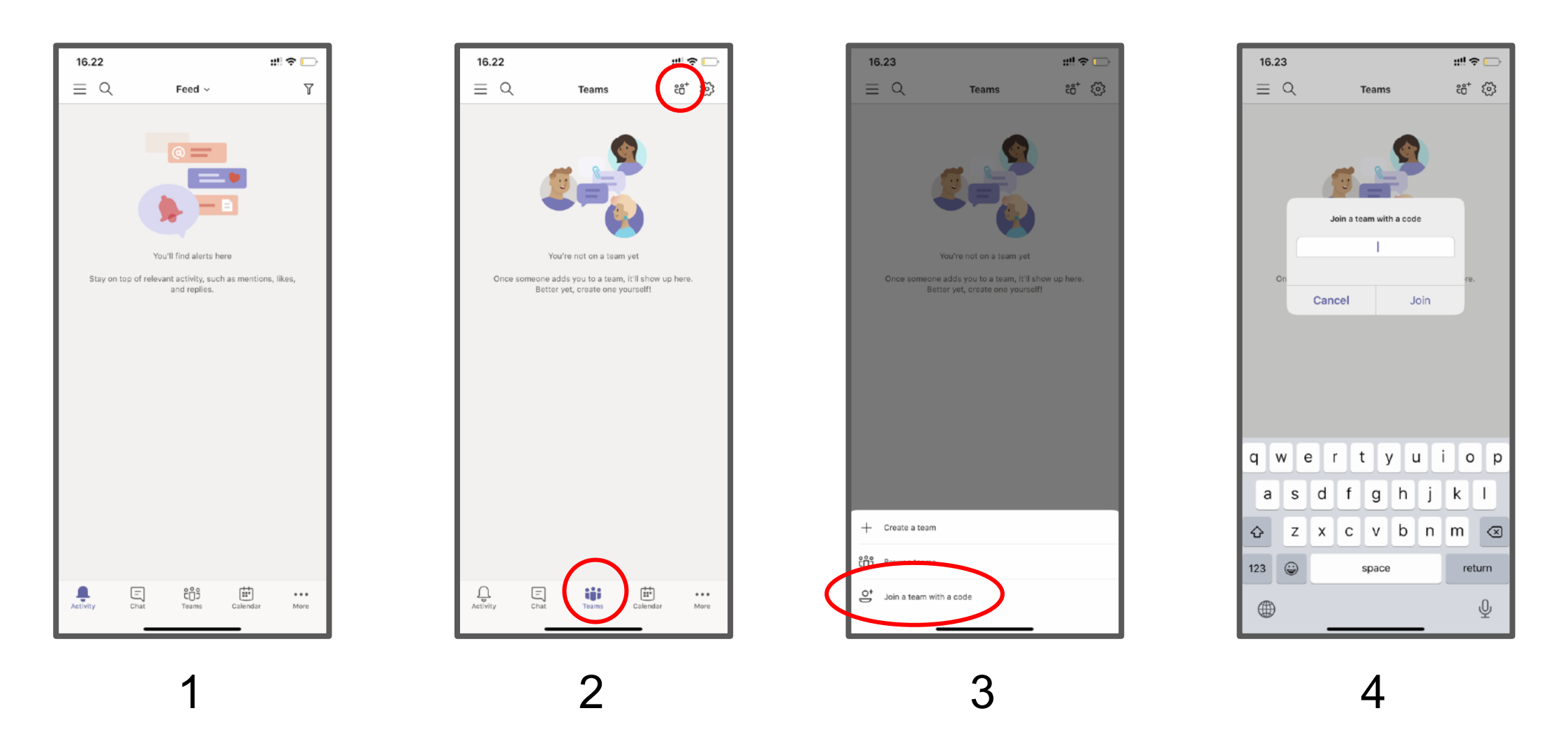

- 1. Anda akan diarahkan kehalaman utama Teams.
- 2. Pilih Menu Teams, Lalu tap icon Add Teams dibagian pojok atas kanan.
- 3. Lalu pilih Join a Team with a code.
- 4. Masukkan Code ID Teams wma3111

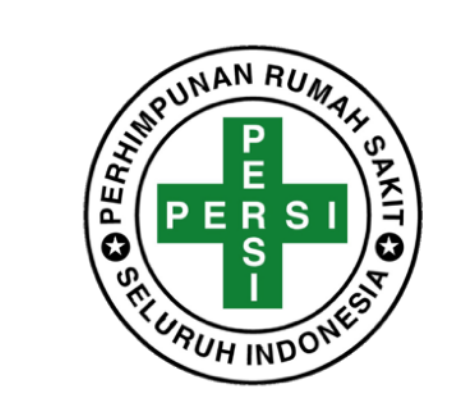

## Selamat Anda telah Tergabung dalam Komunitas IT RS pertama di Indonesia Dikelola oleh PERSI Pusat

<u>Narahubung :</u> Kiti : info@persi.or.id 0812-9477-7889